## **TEAM CAPTAINS**

## HOW TO REGISTER A TEAM IN BASKETBALL CONNECT

- 1. EITHER REGISTER AS A NEW USER OR IF YOU HAVE A BASKETBALL CONNECT PROFILE ALREADY, SIMPLY LOGIN. MUST BE DONE THROUGH THE <u>APP</u>.
- 2. ONCE REGISTERED SELECT 'More' then 'Registrations' + 'New Team Registration'

+ New Team Registration

- 3. SEARCH & SELECT FOR SUNCOAST CLIPPERS IN ORGANISATION NAME
- 4. SELECT "AUSTRALIA DAY TOURNAMENT 2024"

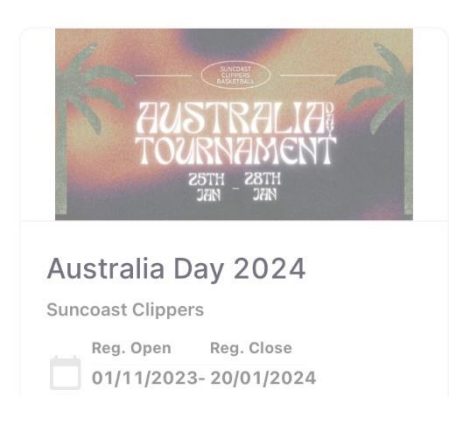

5. CHOOSE YOUR REGISTRATION DIVISION FROM THE DROP-DOWN MENU & CLICK "SIGN UP TO COMPETITION"

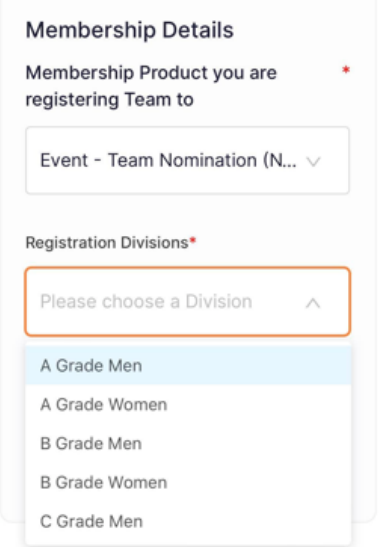

6. COMPLETE YOUR DETAILS – IF YOU ARE ALSO PLAYING IN THE TEAM, YOU DO NOT NEED TO REGISTER YOURSELF AGAIN WHEN YOU ADD TEAM MEMBERS.

## 7. TEAM DETAILS

- ADD TEAM NAME
- ADD TEAM MEMBERS
  - i. ADD TEAM MEMBERS INDIVIDUALLY
    - CLICK ADD TEAM MEMBER

TICK "EVENT - TEAM NOMINATION (NBQ) - PLAYER" BOX

COMPLETE EACH TEAM MEMBER DETAILS – AN INVITATION VIA EMAIL OR MESSAGE WILL BE SENT TO THAT PLAYER

IF THE PLAYER ALREADY HAS A BASKETBALL CONNECT ACCOUNT PLEASE USE THE SAME DETAILS AS THEIR EXISTING ACCOUNT

PLAYERS CAN BE ADDED AFTER THE TIME OF REGISTRATION IF NEEDED

| DOWNLOAD T  | EMPLATE |
|-------------|---------|
| IMPORT TEAM |         |
|             |         |
| eam Name*   |         |
| caminame    |         |

- 8. FINALISE YOUR DETAILS AND CLICK "SIGN UP TO COMPETITION"
- 9. ACCEPT THE TERMS & CONDITIONS & CONFIRM YOUR ORDER (photo below)

| Rachael McCully                                                                    |                      |
|------------------------------------------------------------------------------------|----------------------|
| Team Registration Fee                                                              | \$600.00             |
|                                                                                    | \$0.00               |
| Full Competition - Upfront                                                         |                      |
| ue                                                                                 | \$600.00             |
|                                                                                    |                      |
| Terms and Conditions for B<br>Queensland<br>Terms and Conditions for S<br>Clippers | asketball<br>uncoast |

**10. COMPLETE PAYMENT - FULL FEE IS DUE AT TIME OF REGISTRATION**